**Objective:** Login to the UN Partner Portal once your organization has invited you as a user.

| Steps | Description | Action                                                                                                    | Notes                                                                                                    |
|-------|-------------|----------------------------------------------------------------------------------------------------|----------------------------------------------------------------------------------------------------|
| 1     | Sign In     | Once your organization's administrator invites you to access the<br>portal you will receive an e-mail notification that you have been<br>invited to the UN Partner Portal by your organization.<br>Please click on the link in the e-mail that will direct you to the<br>UN Partner Portal login page. |                                                                                                    |
| 2     | Sign In     | You have been redirected to the login screen for the UN Partner<br>Portal (1)<br>Please click on "Sign up now" (3)                                                                                                    | You only need to complete this step the first time you are signing up onto the portal.<br>Following this process you can enter your user name and password to access the UN Partner Portal. |

🔒 https://login.microsoftonline.com/unicefpartners.onmicrosoft.com/oauth2/v2.0/authorize?client\_id=82815e41-6c60-40b9-b110-f743bb7bb8e2&redirect\_uri=https://www.unpartnerportal.org/api/so... 😓 🥥 🕕

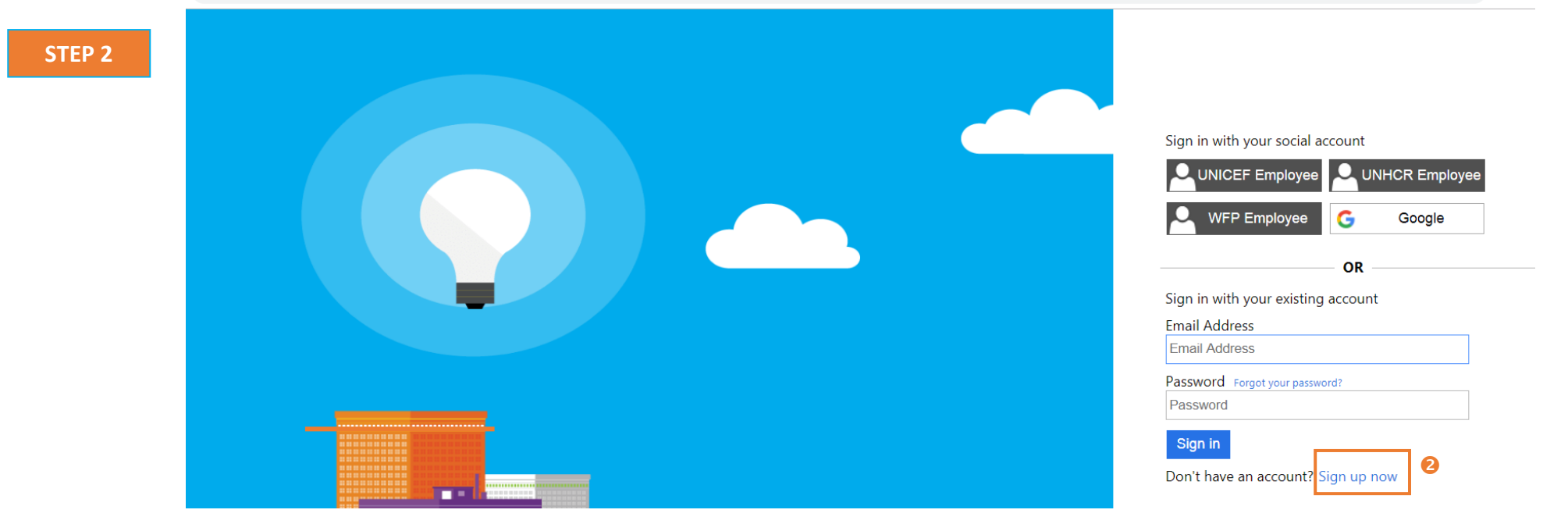

| Steps | Description | Action                               | Notes                                                                                      |
|-------|-------------|--------------------------------------|--------------------------------------------------------------------------------------------|
| 3     | Sign In     | Please enter your email address. (1) | You will receive an email with a verification Code to the email account you have provided. |
|       |             | Click on "Send verification code".   |                                                                                            |

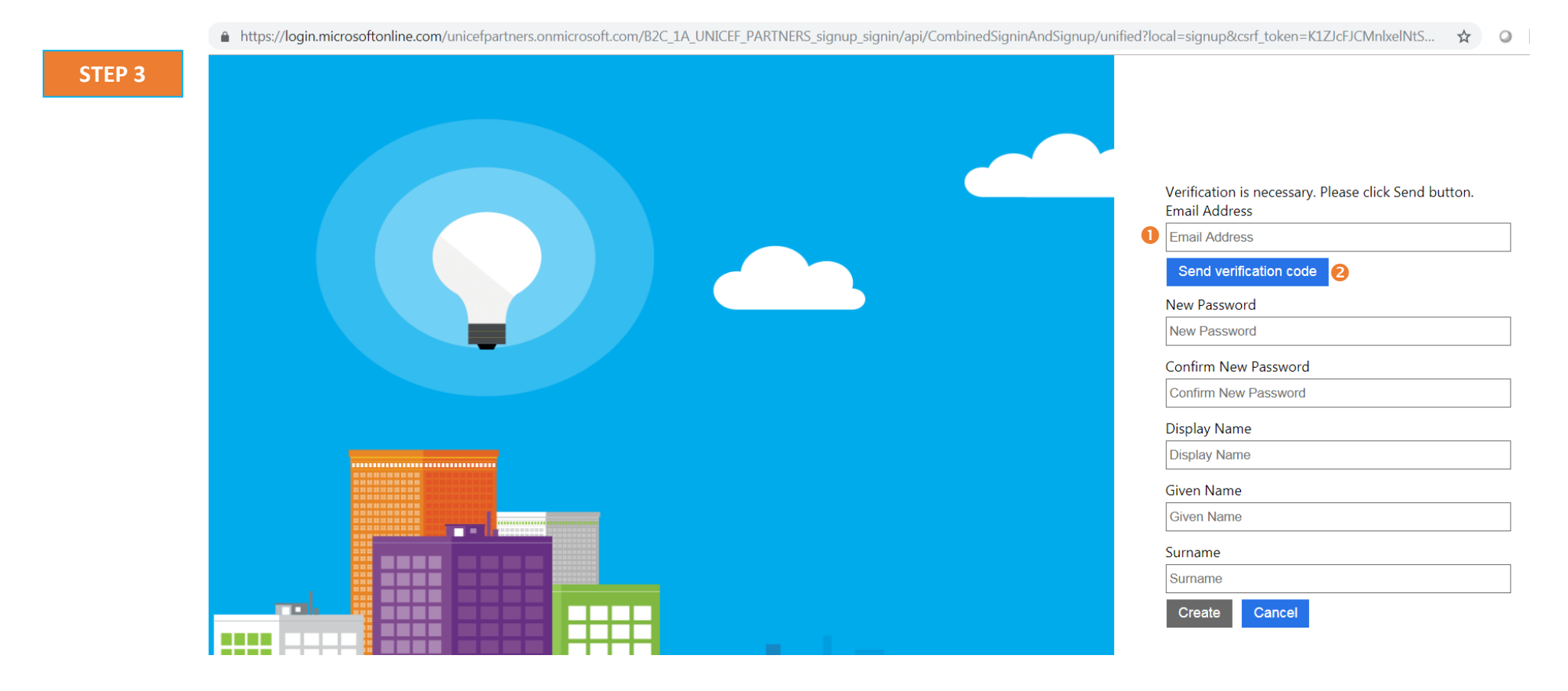

| Steps | Description | Action                                                                                                    | Notes                                                                                                    |
|-------|-------------|----------------------------------------------------------------------------------------------------|----------------------------------------------------------------------------------------------------|
| 4     | Sign In     | Go to your email account and open the email titled "Microsoft<br>on behalf of UNICEF". (1) But keep the internet page for the<br>login open. | UNICEF holds the main account for the authentication process. This is why you are receiving an email on behalf of UNICEF. |
|       |             | You have been allocated a code. (2)                                                                                                    | You will receive an email with a unique verification Code to the email account you have provided.                         |

STEP 4

| Microsoft on behalf of UNICEF <msonlineservicesteam@microsoftonline.com> 1<br/>A moi -</msonlineservicesteam@microsoftonline.com> |                                                     |           |
|----------------------------------------------------------------------------------------------------|-----------------------------------------------------|-----------|
| 🗙 anglais 🕶 > français 👻 Traduire le message                                                                                      |                                                     |           |
| Verify your email address                                                                                                    |                                                     |           |
|                                                                                                    |                                                     |           |
|                                                                                                    | Thanks for verifying your                           | account!  |
|                                                                                                    | Thanks for verifying your<br>Your code is: 701449 2 | _account! |

| Steps | Description | Action                                                                                                    | Notes                                                                                                    |
|-------|-------------|----------------------------------------------------------------------------------------------------|----------------------------------------------------------------------------------------------------|
| 5     | Sign In     | Go back to the login page on the internet, and type in the verification code into the field "verification code". (1) | In the case you have not been allocated a code, or not received the email, please click<br>on the button "Send new code". (3) |
|       |             | Click on the "Verify Code" Button. (2)                                                                               |                                                                                                    |

STEP 5

Verification code has been sent to your inbox. Please copy it to the input box below.

Email Address

|   | Verification code |               |   |
|---|-------------------|---------------|---|
|   | Verification code | 0             |   |
| 2 | Verify code       | Send new code | 8 |

| Steps | Description | Action                                                                                                   | Notes |
|-------|-------------|----------------------------------------------------------------------------------------------------|-------|
| 6     | Sign In     | Your email has now been verified. (1)                                                                    |       |
|       |             | Continue the process creating a password and filing in your new password and identifying information (2) |       |
|       |             | Click on the "CREATE" button to enter the UN Partner Portal                                              |       |

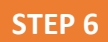

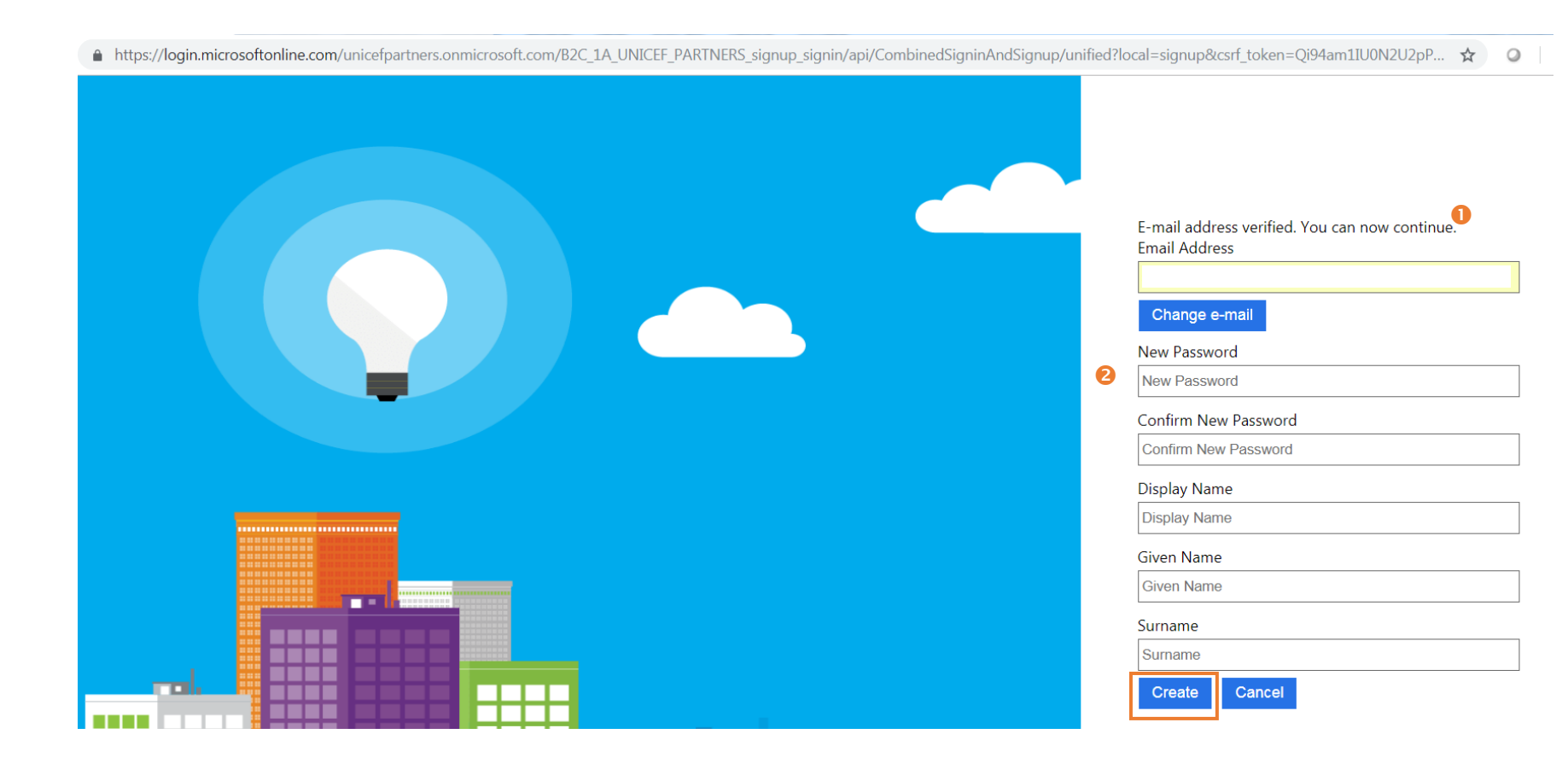